## Kaspersky Small Office Security verlängern

- 1. Öffnen Sie Kaspersky Small Office Security
- 2. Klicken Sie rechts unten auf die Schaltfläche Lizenzverwaltung

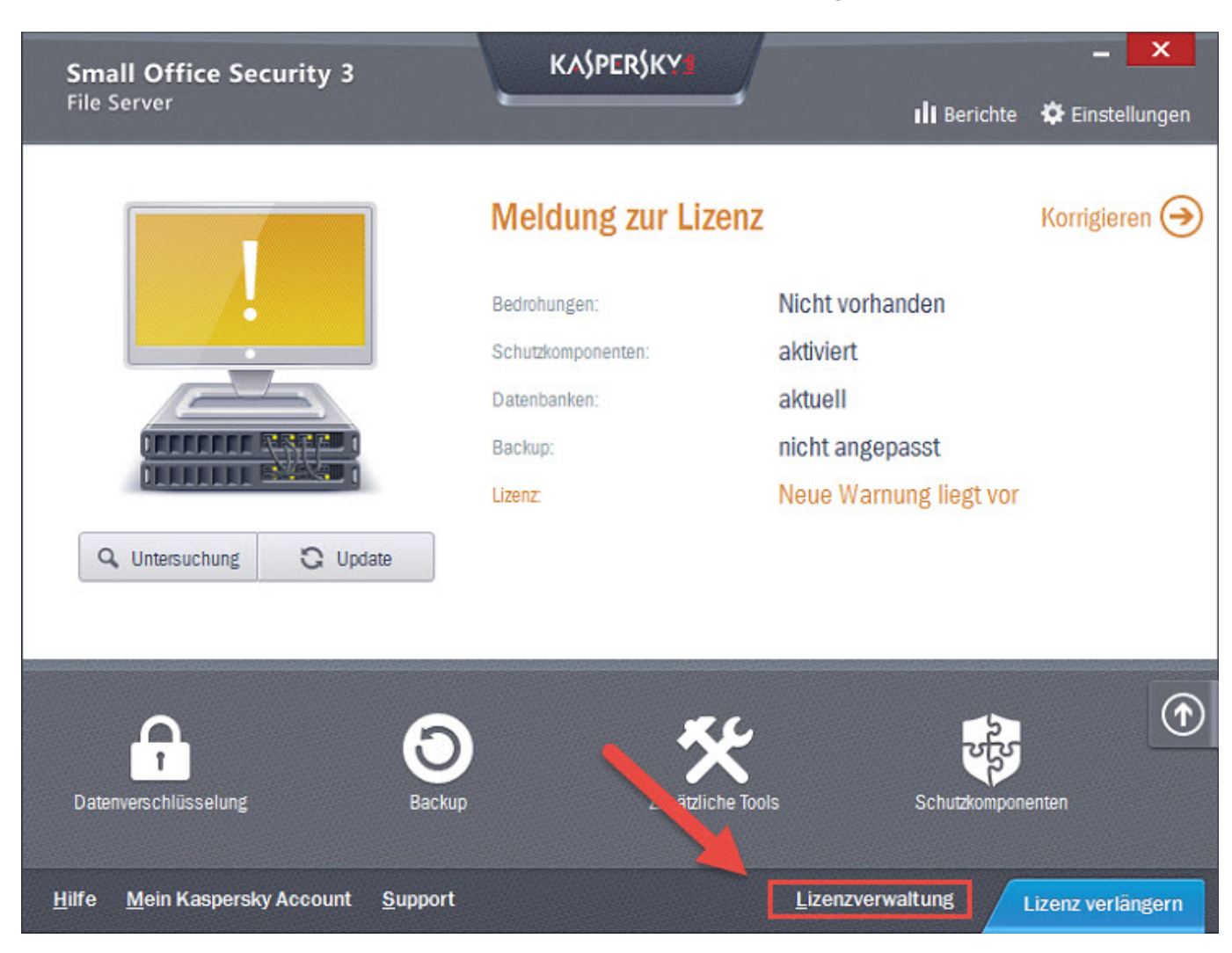

Es öffnet sich das Fenster Lizenzverwaltung. Klicken Sie hier auf Aktivierungscode eingeben.

| 🔀 Lizenzverwaltung    | - 🗙                                                                                                    |  |
|-----------------------|----------------------------------------------------------------------------------------------------|--|
| Lizenzverwaltun       | 5                                                                                                    |  |
|                       | Schlüssel: ×   Schlüsselstatus: ist aktiv Lizenztyp: kommerziell für 1 Computer für 375 Tagen   Aktivierungsdatum: Ende der Gültigkeitsdauer:   Verbleibend: 9 Tage Verbleibend: 9 Tage                                                                                                    |  |
|                       | Die Lizenz läuft bald ab.<br>9 Tage verbleiben. Die Programmfunktionalität wird nach dem angegebenen Zeitraum<br>eingeschränkt. Ein Reserve-Aktivierungscode muss angegeben werden. Wenn die Lizenz abläuft,<br>wird das Programm automatisch mit diesem Aktivierungscode aktiviert.<br>Aktivierungscode gingeben |  |
| Hilfe   Lizenzvertrag | Schließen                                                                                                    |  |

Geben Sie in diesem Fenster Ihren Aktivierungscode ein und bestätigen Sie die Eingabe mit Weiter.

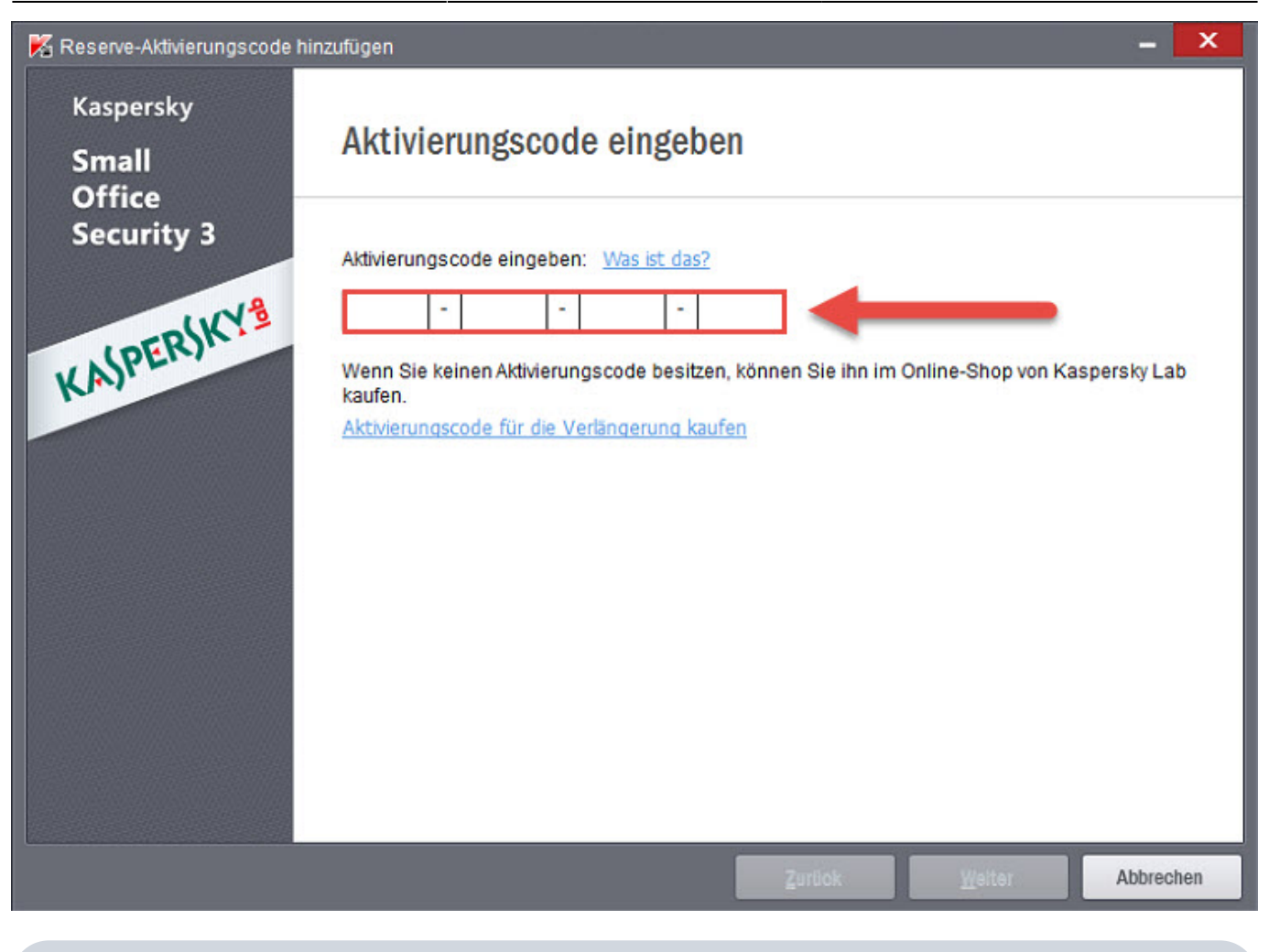

Sollten Sie Ihre Version von Kaspersky bei der Pedrett IT+Web AG gekauft haben, finden Sie Ihren persönlichen Aktivierungscode auf Ihrer Rechnung.

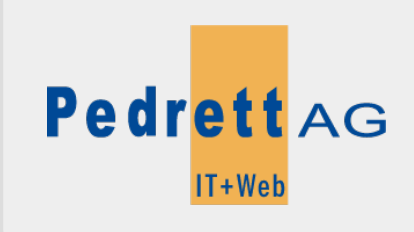

Dieses Dokument stammt aus dem Wiki der Pedrett IT+Web AG. Unter Berücksichtigung der Nutzungsbedingungen ist eine Weiterverbreitung des Inhalts erlaubt, solange die Pedrett IT+Web AG als Autor genannt wird.

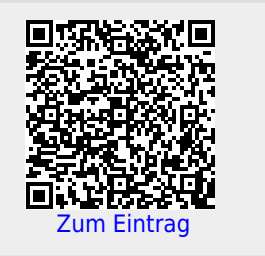